## INTER-Mediatorによる Webアプリケーション開発入門

#### 2013/9/14 FM-Chubu発表資料 松尾 篤(株式会社エミック)

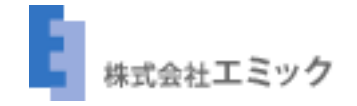

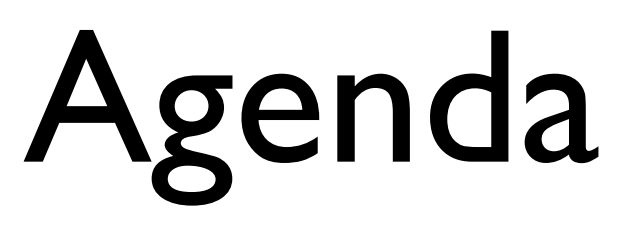

- INTER-Mediatorとは
- INTER-Mediator利用事例
- INTER-Mediatorはじめの一歩

# INTER-Mediatorとは

### **INTER-Mediator**

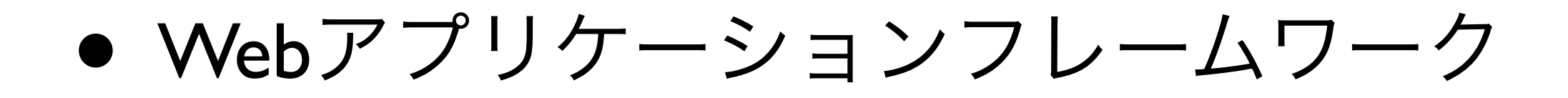

- オープンソース(MITライセンス)
- 新居雅行氏が開発、2010年1月に公開

### INTER-Mediatorの概要

- データベースと連動したWebページを作 成するためのソフトウェア
- FileMaker Server、PDO対応データベース (MySQL、PostgreSQL、SQLite)で利用 可能

### INTER-Mediatorの特長

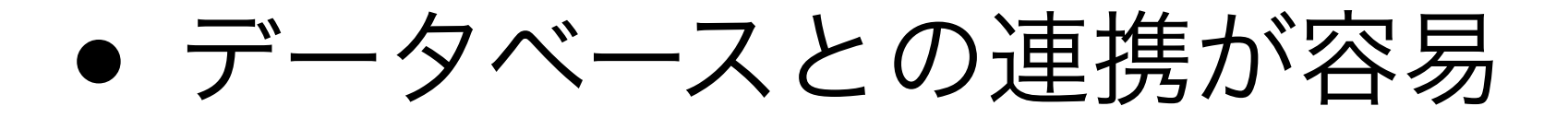

- デザインとロジックの分離を実現
- 簡単さと拡張性を両立

データベースとの連携

#### データベースと定義ファイルを用意

HTMLには要素のclass or title属性に対応
 するテーブル名やフィールド名を記述

記述例:<div class="IM[person@name]"></div>

### デザインとロジックの分離

● インターフェースをPure HTMLで記述 (独自のタグや属性の追加はなし)

デザイナーとプログラマーの分業がし
 やすい

### 簡単さと拡張性を両立

- 基本的な機能の設定や変更を宣言的な
   記述で実現できる
- 複雑な処理や細かな制御は手続き的な プログラミングで拡張可能

## INTER-Mediator 利用事例

### INTER-Mediatorを利用したサイト例

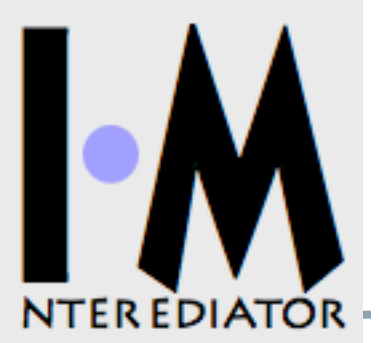

ふち無しはがき印刷本舗(http://www.aisatu.jp) • オンデマンド印刷の受注およびユーザページの運用

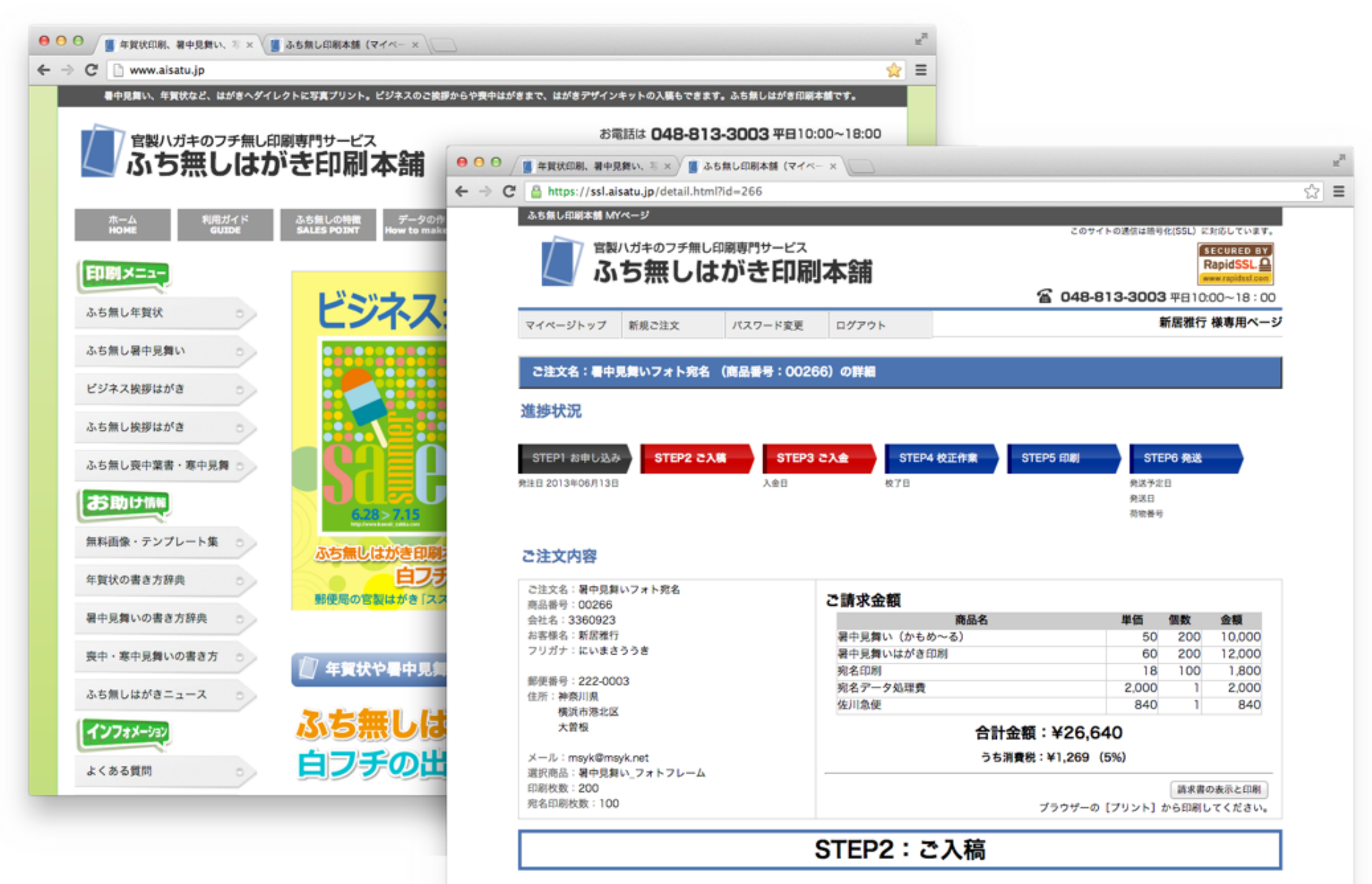

1. お客様作業のご案内

ご注文では、はがきデザイン用のデータをご入稿ください。以下の作業が必要です。

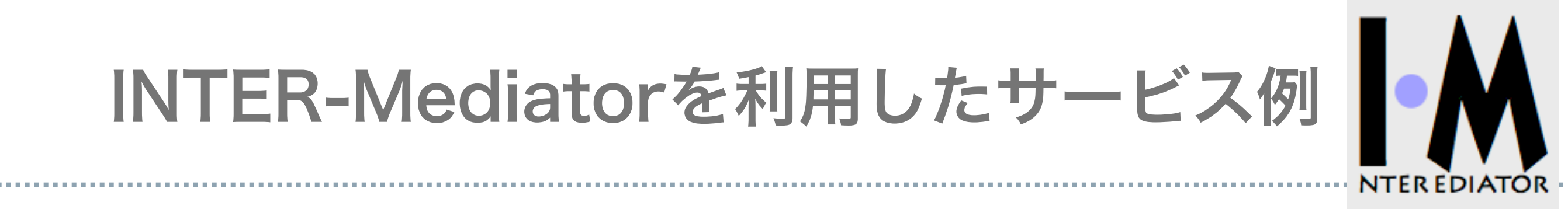

#### FMPress (https://www.emic.co.jp/fmpress/) • FileMakerデータベース連動Webアプリケーションを超高速開発

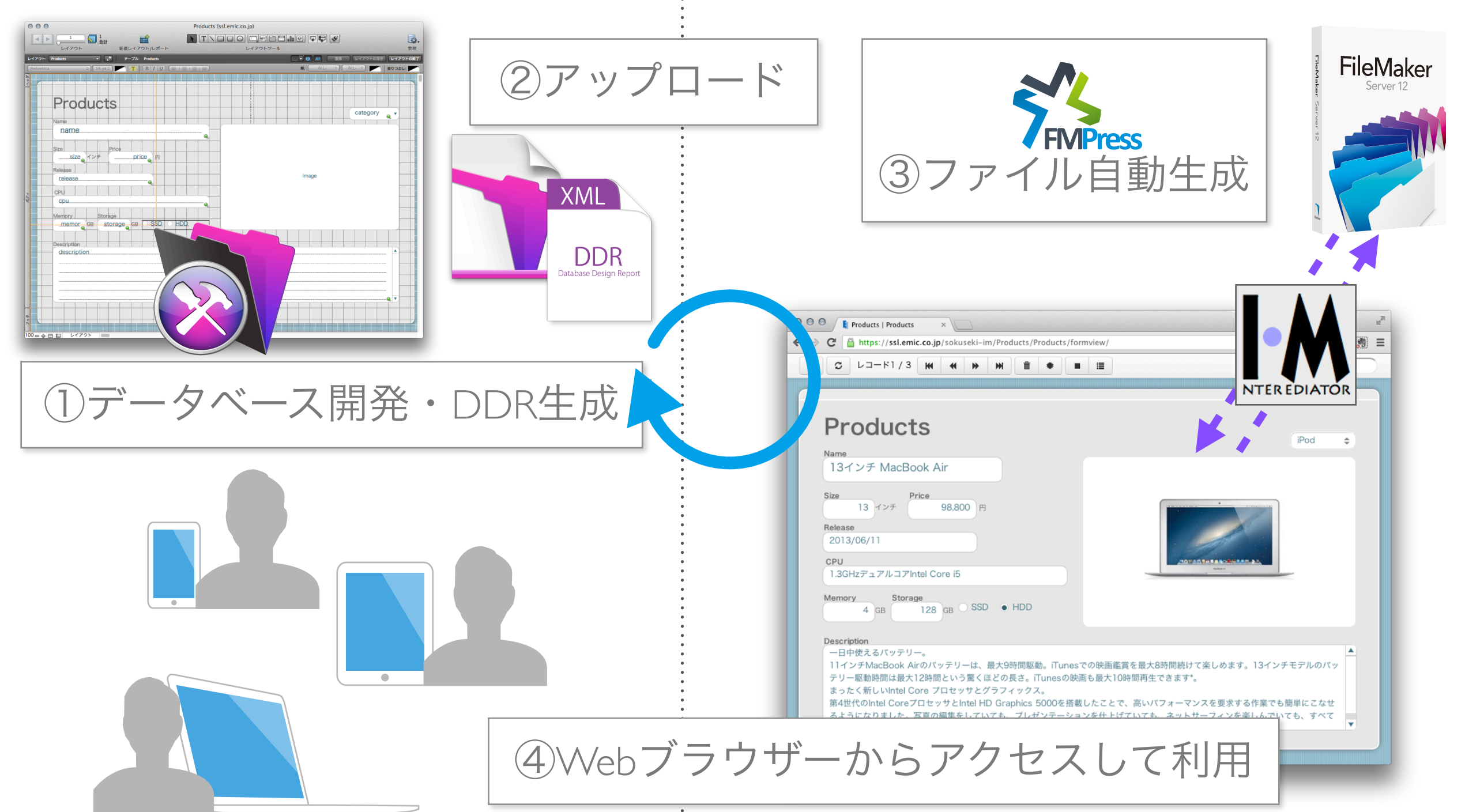

## INTER-Mediator はじめの一歩

### Stepl データベースを用意

FileMaker Serverでホスト

#### XML Web公開でのアクセスを許可する設定も必要

| ファイル                    | 編集  | 表示 | 挿入 | 書式 |  |
|-------------------------|-----|----|----|----|--|
| 新規デー                    | タベー | ス  |    |    |  |
| Starter Solution から新規作成 |     |    |    |    |  |
| 開く                      |     |    |    | жD |  |

| $\circ \circ \circ$                                                                                                    | Starter Solution |                 |                                                                                                    |  |
|----------------------------------------------------------------------------------------------------|------------------|-----------------|----------------------------------------------------------------------------------------------------|--|
| <ul> <li>すべてのソリューション</li> <li>ビジネス - プロジェクト</li> <li>ビジネス - 一般</li> <li>ビジネス - 人材 &amp; 資産</li> <li>ビジネス - 財務</li> <li>個人 - 一般</li> <li>教育 - アクティビティ</li> <li>教育 - 管理</li> </ul> | イベント管理           | ロシテンツ管理         |                                                                                                    |  |
| 教育 - 資源                                                                                                    | プロジェクト           |                 | and the second second se |  |
|                                                                                                    |                  | Lords Valdegeed | 1. F.                                                                                                    |  |

### Step2 定義ファイルを作成

ファイル名:include.php(例)

<?php require\_once('./INTER-Mediator/INTER-Mediator.php');

```
IM_Entry(
array(
array(
'records' => 5,
'paging' => true,
'name' => 'イベントの詳細',
'key' => 'イベント ID 照合フィールド',
),
),
array(),
array('db-class' => 'FileMaker_FX', 'database' => 'イベント管理'),
false
);
```

Step3 ページファイルを作成

ファイル名:index.html(例)

<!DOCTYPE html>

<html>

<head>

```
<meta http-equiv="content-type" content="text/html; charset=UTF-8"/>
```

<title>INTER-Mediator Sample</title>

```
k rel="stylesheet" type="text/css" href="./sample.css"/>
```

<script src="./include.php"></script>

</head>

```
<body onload="INTERMediator.construct(true);">
```

```
<div id="IM_NAVIGATOR"></div>
```

```
<input type="text" name="eventname" class="IM[イベントの詳細@イベ
ント]">
```

```
</body>
```

</html>

### Step4 IMをダウンロード

- develop-imフォルダ内のINTER-Mediator
   フォルダをindex.htmlと同じ階層に配置
- develop-imフォルダ内のsample.cssファイ
   ルをindex.htmlと同じ階層に配置

### Step5 DB接続情報の設定

ファイル名: params.php

```
<?php
/*
* common settings for DB_FileMaker_FX and DB_PDO:
*/
$dbUser = 'web';
$dbPassword = 'password';
/*
* DB_FileMaker_FX aware below:
*/
$dbServer = '127.0.0.1';
$dbPort = '80';
$dbDataType = 'FMPro7';
//$dbDatabase = ";
$dbProtocol = 'HTTP';
```

## Demo

### FileMaker Server 利用時の注意点

- 定義ファイルに記述するテーブル名は
   レイアウト名を指定する
- テーブルには主キーが必要
- キーフィールドを指定したレイアウト

上に配置する必要がある

### まとめ

- INTER-Mediatorは.....
  - データベースとの連携が容易
  - デザインとロジックの分離を実現
  - 簡単さと拡張性を両立

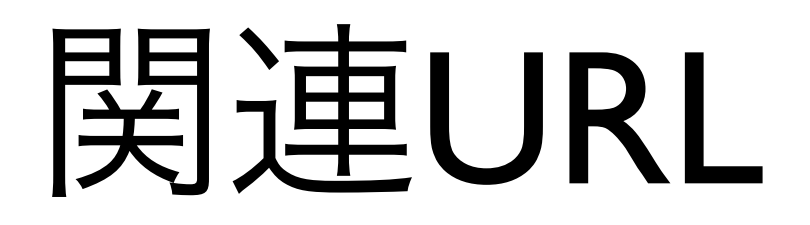

• INTER-Mediator

http://inter-mediator.org/

https://github.com/msyk/INTER-Mediator